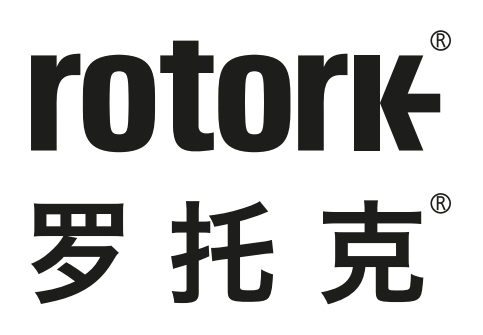

Keeping the World Flowing for Future Generations

# CK 系列 CKA & CKRA – Atronik 调试向导

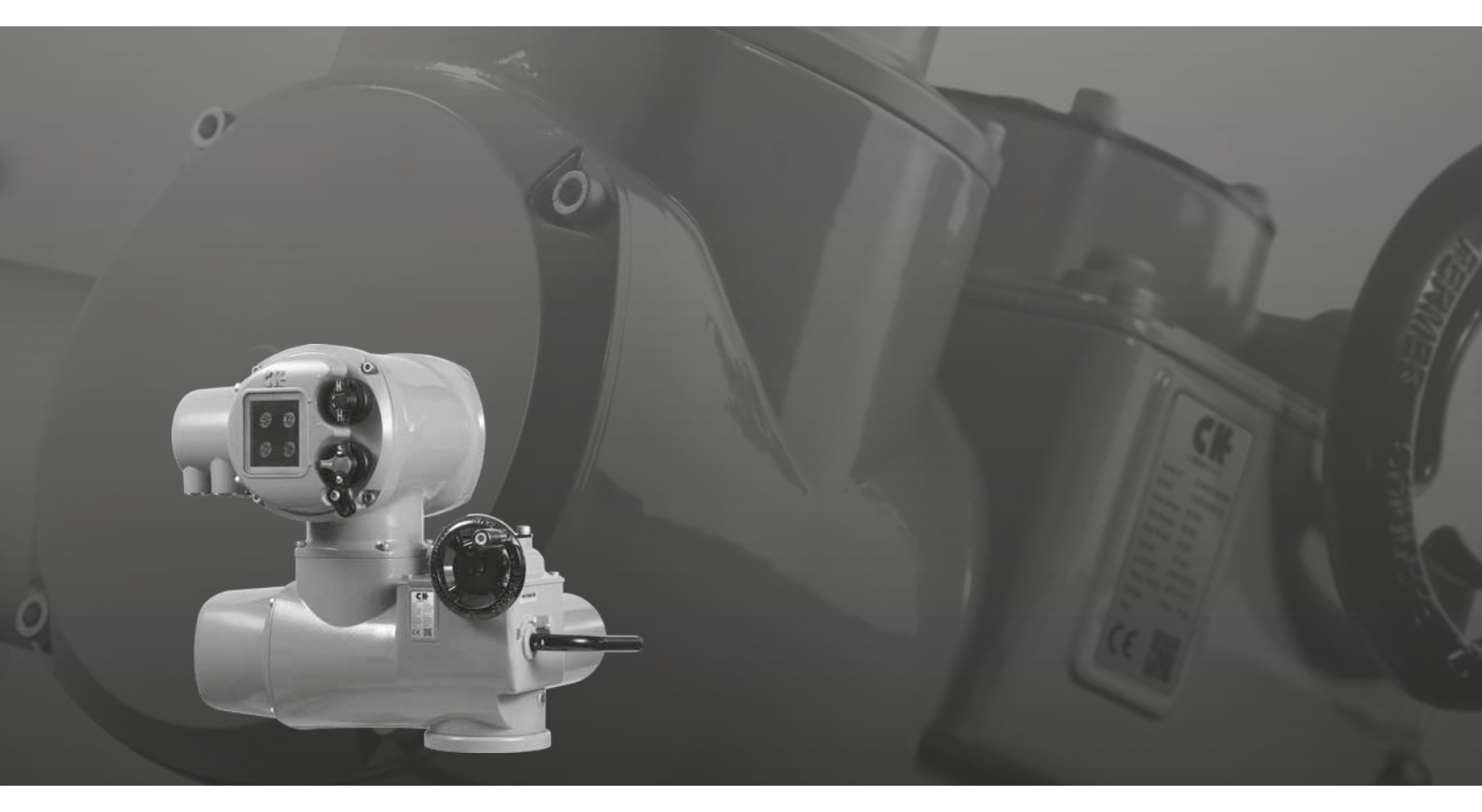

模块化设计电动阀门执行器

| 章节 |            | 页码 | 章节 |            | 页码 |
|----|------------|----|----|------------|----|
| 1. | CK - 阀门执行器 | 2  | 3. | 调试         | 4  |
| 2. | 识别执行器      | 3  |    | 3.1 机械开关机构 | 4  |
|    |            |    |    | 3.2 辅助指示驱动 | 8  |
|    |            |    | 4. | CK Atronik | 14 |
|    |            |    |    | 4.1 标准功能设定 | 14 |
|    |            |    |    | 4.2 附加选项设定 | 15 |
|    |            |    |    |            |    |

### 1. CK - 阀门执行器

目录

CK 执行器的设计基于超过 60 年自动化解决方案所积累下来的丰富经验。我们的阀门执行器产品系列不仅涵盖了标准机械 式执行器,同时也包括先进的集成了一体式控制元件的数字化 执行器。

罗托克拥有极其丰富的产品线可为所有工业应用提供合适的产品。我们的执行器解决方案为全球阀门行业提供了无与伦比的性能、价值和可靠性。从产品的选型到设备规格的确定或是从单台执行器的安装到整个复杂系统的集成,我们都可以在每个进程,从各个方面为您提供帮助。

通过办事处和经销商所构成的国际化网络,我们有能力为客户 提供全面的服务支持,满足最终用户的要求。罗托克拥有超过 1,000 名服务技术人员,结合我们的合作伙伴和代理商,能在 全球各地提供必要的基础设施和设备,实现对现场执行器的全 面支持。

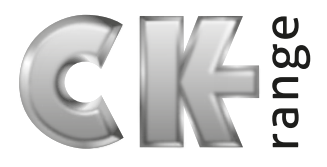

## 全球覆盖

我们全面的国际网络不仅能让我们站在全球化的角度思考,同时也能让我们更好地对客户进行本地化支持。罗托克在执行器的全寿命周期内能为客户提供了高效的销售支持、售后调试和维护支持。

#### 全球制造

产品的可靠性和稳定性是 CK 系列产品研发的首要目标。我们 的质量控制团队向全球范围内的供应商采购零部件,以保证我 们的客户始终能获得最优质的执行器解决方案。

## 客户支持

罗托克提供了服务支持解决方案,能最大化您的产能,减少您 的运行风险。

#### 本手册内容

本手册包含的信息和说明适用于所有 CKA 和 CKRA 执行器。 如需其他 CK 系列执行器的信息和说明,请访问我们的官网 www.rotork.com。

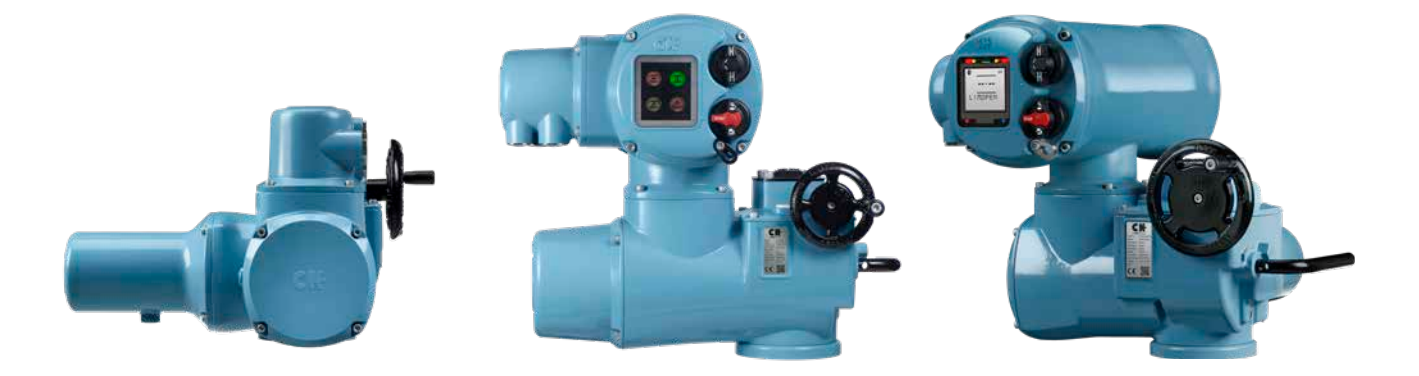

-

CKA Atronik

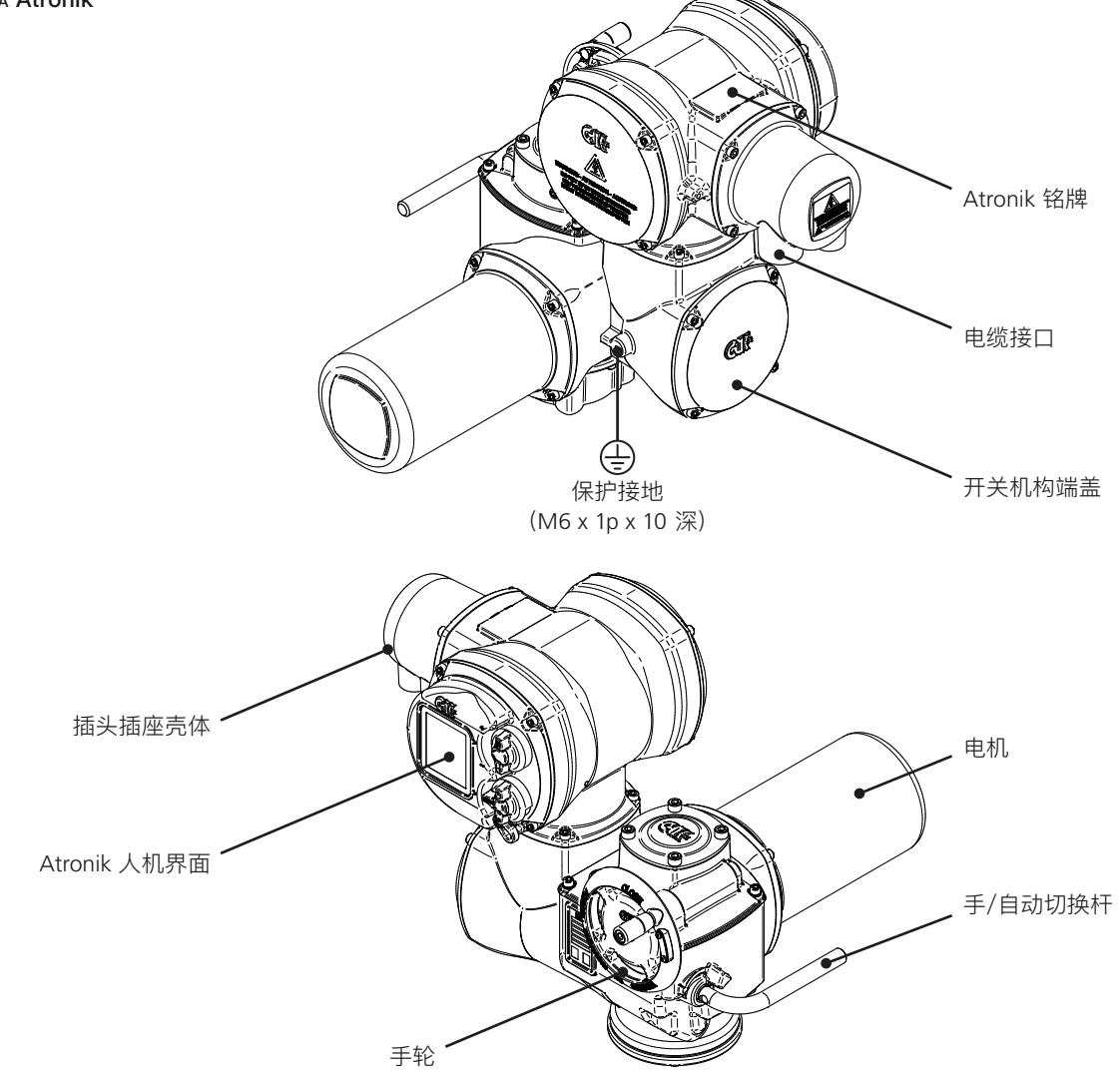

#### Atronik 单元铭牌

Atronik 铭牌可帮助您识别您的设备。示例如下:

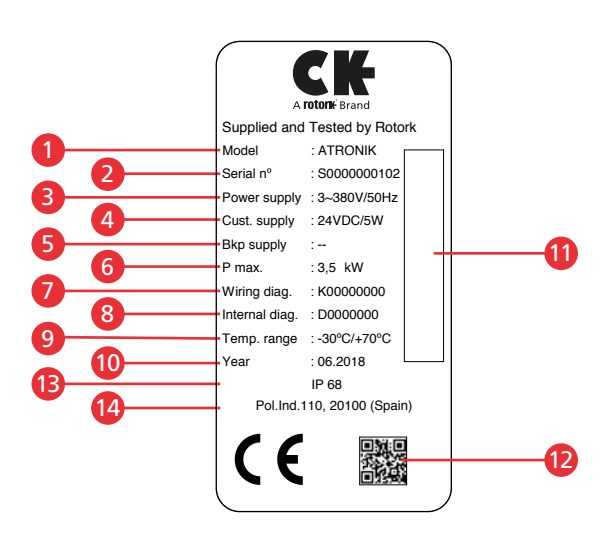

| 标志 | 描述     |
|----|--------|
| 1  | 型号     |
| 2  | 序列号    |
| 3  | 电源电压   |
| 4  | 客户供电   |
| 5  | 备用电源   |
| 6  | 最大功率   |
| 7  | 电路图号   |
| 8  | 内部图号   |
| 9  | 温度范围   |
| 10 | 制造年份   |
| 11 | 序列号条形码 |
| 12 | 二维码    |
| 13 | 防护等级   |
| 14 | 地址     |

# 3.1 机械开关机构

## 测试反馈开关

- 1) 在测试期间,通过监测 Antronik 状态指示器上的状态,以 确认力矩或限位开关的功能完好。
- ⚠ 在测试期间,执行器需保持通电,以确保 Atronik 的反馈 正常。

如果开关已经被机械机构驱动(比如在行程终端位置),那 么它将无法进行测试。因此,为了确保所有开关都能正常 测试,请在开始测试前将执行器动作至行程中间位置,同 时确保在测试开始前开关都在未触发状态。

 使用平头螺丝刀转动 LS TEST (限位开关测试),用于测试 两个方向上的限位开关。顺时针 (CW)用于开方向,逆时 针 (ACW)用于关方向。

当开关触发时,相应的状态指示灯将会点亮。在测试开关 状态前,首先验证中间行程指示灯会点亮。

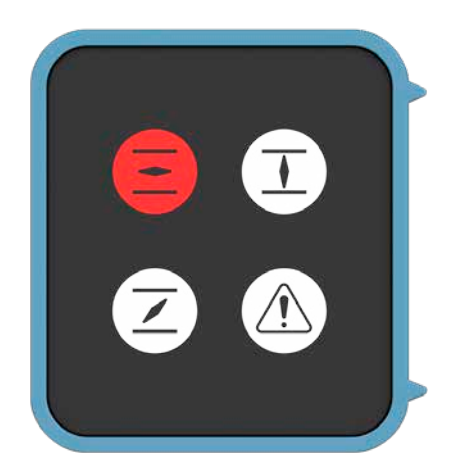

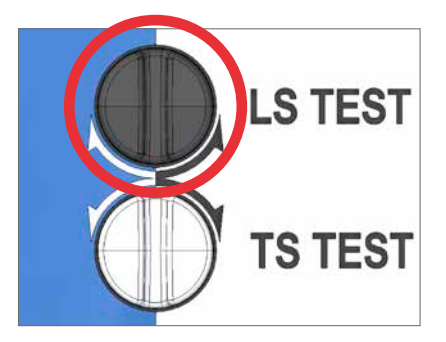

## 测试反馈开关

 使用平头螺丝刀转动 TS TEST (力矩开关测试),用于测试 两个方向上的限位开关。(ACW 用于开方向,CW 用于关 方向)。

力矩开关状态通过故障指示灯指示。当任意方向上的力矩 开关触发时,故障指示灯都将点亮。

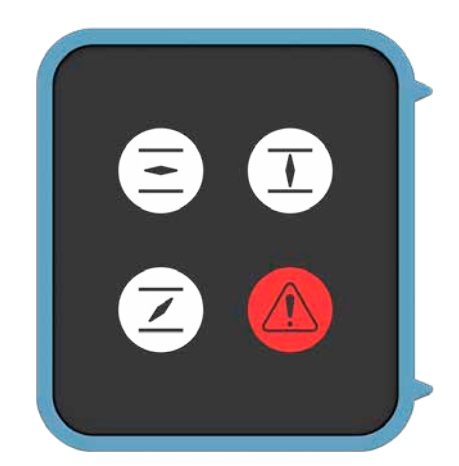

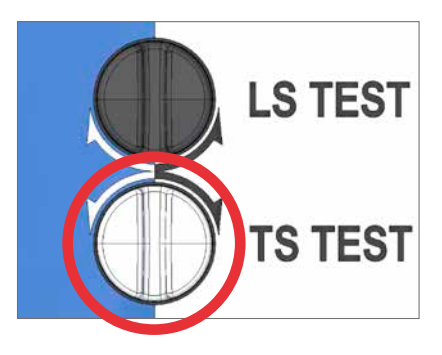

执行 CK 机械开关机构的调试需要一个 5 mm 内六角扳手以 及一个 0.8 x 4 mm 平头螺丝刀。

#### 调节力矩开关

- A 指示器 / 调节器
- B 力矩凸轮离合螺栓
- 1)将阀门动作至中间位置,并使用平头螺丝刀将力矩凸轮螺 栓旋松 1.5 圈

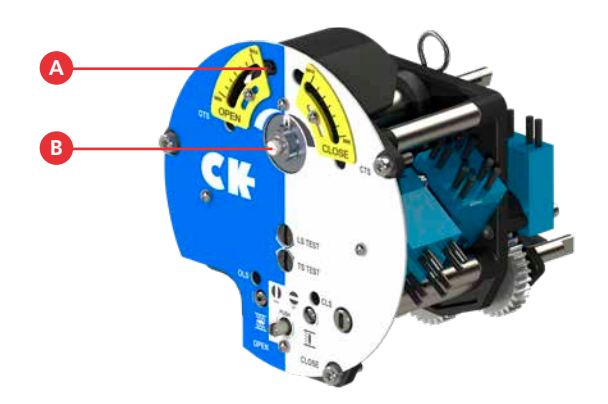

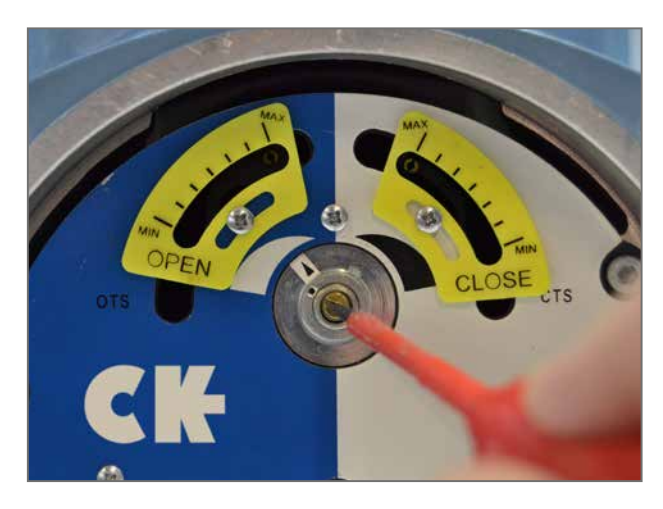

- 2)使用螺丝刀移动调节器上的力矩凸轮将力矩调节至所需要 的数值(最小和最大之间)。
- 注意:当调节力矩跳断极限时,请确保螺丝刀与开关机构 面板保持垂直,以避免设定值有偏移量。
- C 开方向力矩调节器
- D 关方向力矩调节器
- 当双向力矩跳断极限调整好后,请立刻紧固力矩凸轮离合 螺栓。
- ⚠ 注意:请确保力矩凸轮离合螺栓足够紧固,让弹簧垫片在 螺栓平头下完全形变。
- E 工厂校准固定螺栓

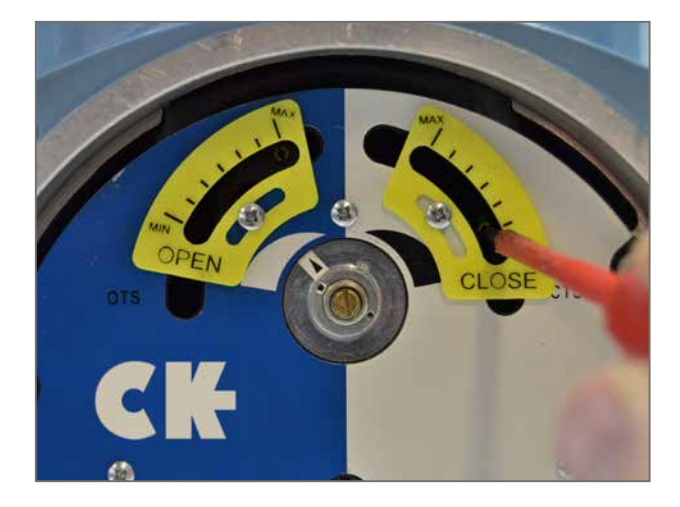

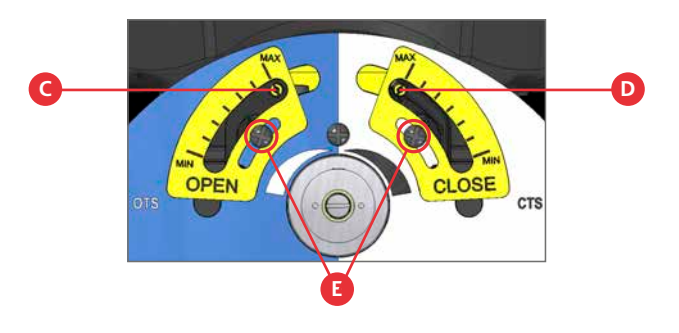

rotor<del>k</del>

# 设定阀门限位

- F OLS 指示器窗口
- G OLS 调节螺栓
- H 驱动离合轴
- I CLS 指示器窗口
- J CLS 调节螺栓

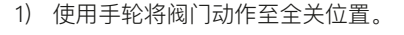

- 2) 使用一个平头螺丝刀按下驱动离合轴并旋转至 "SET (设定)" 位置,如开关机构面板所示。
- 3)此时,需要旋转 CLS 调节螺栓以啮合开关机构内部的关方向限位开关。CLS 指示器窗口可能会显示四种可能的图标。请参考第7页图1。
- 4) 由于机构开关在整个行程中的位置不确定,有可能存在从 错误方向接近开关的可能,这种情况下请穿过限位并从正 确的方向调节开关。这样做可以避免绕过整个行程才到达 限位位置的情况。接近限位开关的正确方向通过箭头显示 在调节螺栓旁。
- 5) 通过两个步骤检查关限位开关是否正确设定。
  - a. 当达到触点切换位置能明显感觉到调节螺栓上的机械 阻尼的变化。
  - b. 检查 Atronik 上关限位指示灯已经被点亮。
- 6) 使用平头螺丝刀释放驱动离合轴并转动至 "RUN (运行)" 位置,如开关机构面板所示。
- 7) 小幅度来回转动 CLS 和 OLS 调节螺栓,以重新啮合机构 驱动。当驱动重新回到啮合状态时,会听到机械咔哒声, 此时调节螺栓将无法再任何方向上转动。
- ⚠ 必须完成第 7 步动作,否则当执行器动作时将会丢失限位。

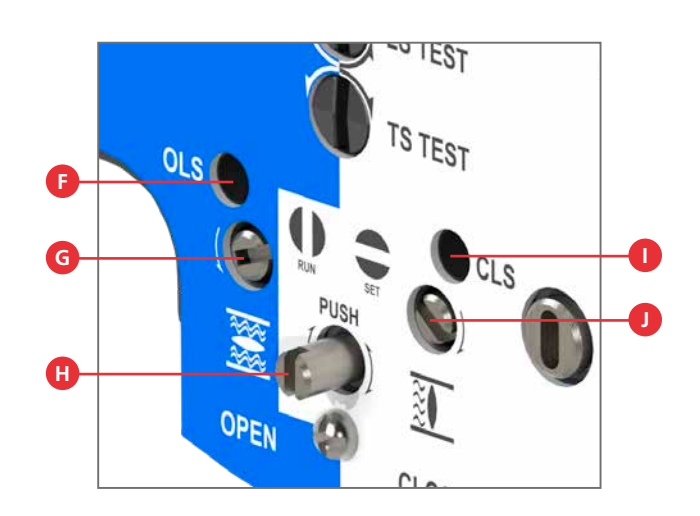

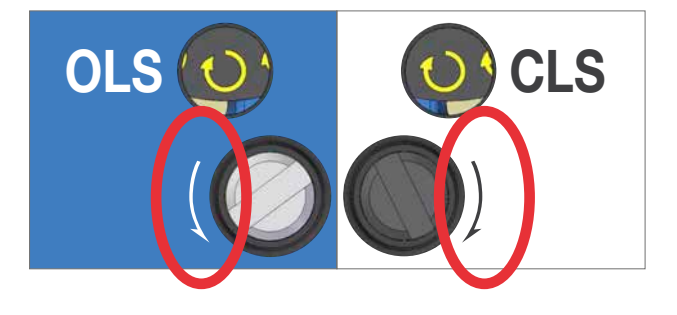

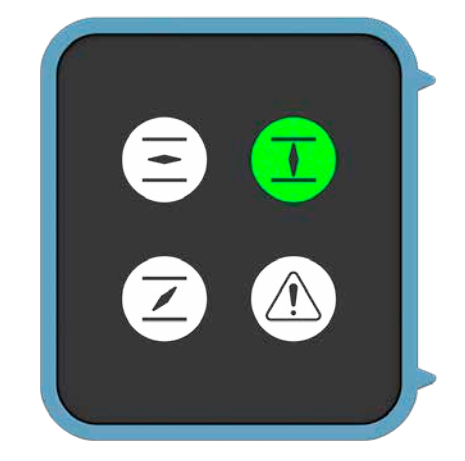

- 8) 使用手轮将阀门动作至全开位置。
- 9)使用一个平头螺丝刀按下驱动离合轴并旋转至 "SET (设定)"位置,如开关机构面板所示。
- 10) 此时,需要旋转 OLS 调节螺栓以啮合开关机构内部的关 方向限位开关。CLS 指示器窗口可能会显示四种可能的图 标。请参考下面的图 1。
- 11) 由于机构开关在整个行程中的位置不确定,有可能存在从 错误方向接近开关的可能,这种情况下请穿过限位并从正 确的方向调节开关。这样做可以避免绕过整个行程才到达 限位位置的情况。接近限位开关的正确方向通过箭头显示 在调节螺栓旁。
- 12) 通过两个步骤检查开限位开关是否正确设定。
  - a. 当达到触点切换位置能明显感觉到调节螺栓上的机械 阻尼的变化。
  - b. 检查 Atronik 上开限位指示灯已经被点亮。
- 13) 使用平头螺丝刀释放驱动离合轴并转动至 "RUN (运行)" 位置,如开关机构面板所示。
- 14) 小幅度来回转动 CLS 和 OLS 调节螺栓,以重新啮合机构 驱动。当驱动重新回到啮合状态时,会听到机械咔哒声, 此时调节螺栓将无法再任何方向上转动。

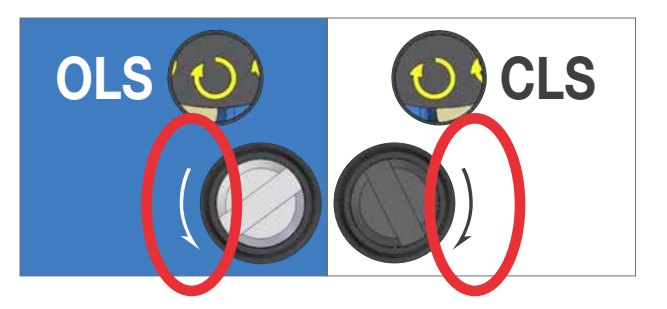

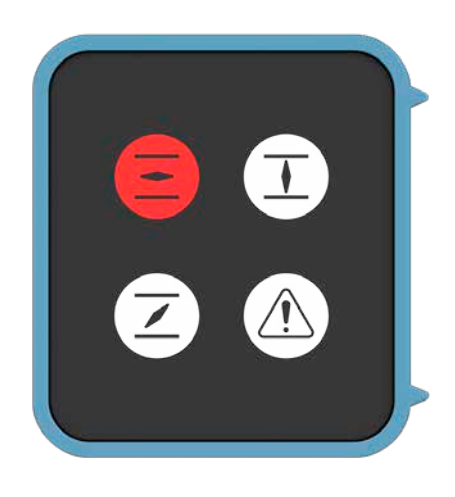

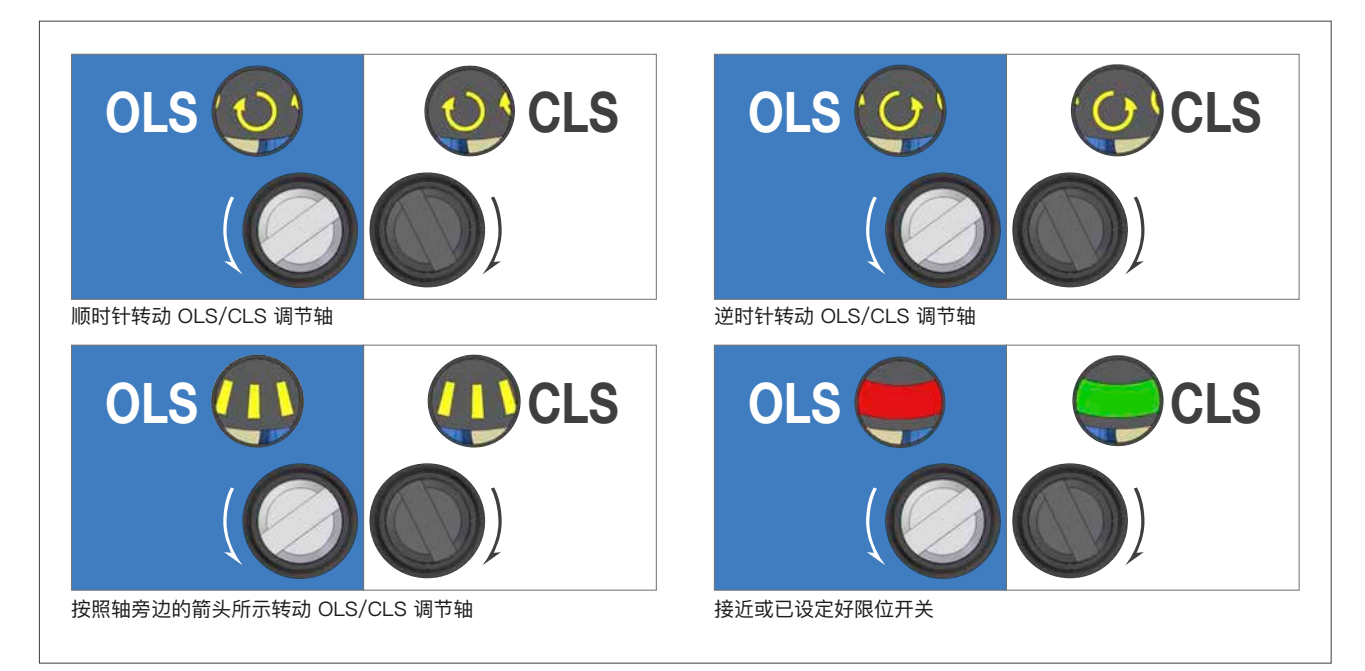

# 3.2 辅助指示驱动

辅助指示驱动 (AID) 为机械式开关机构提供了额外的功能。

#### 测试反馈开关

测试反馈开关

- 1) 在测试期间,通过监测 Antronik 状态指示器上的状态,用 以确认力矩或限位开关的功能完好。
- ⚠ 在测试期间,执行器需保持通电,以确保 Atronik 的反馈 正常。

如果开关已经被机械机构驱动(比如在行程终端位置),那 么它将无法进行测试。因此,为了确保所有开关都能正常 测试,请在开始测试前将执行器动作至行程中间位置,同 时确保在测试开始前开关都在未触发状态。

 通过图中所示的限位开关测试拨杆,对双向的限位开关进 行测试。测试拨杆在执行器右侧,机械开关机构和 AID 模 块之间(向下是开方向,向上是关方向)。

当开关触发时,相应的状态指示灯将会点亮。在测试开关 状态前,首先验证中间行程指示灯会点亮。

 通过图中所示的力矩开关测试拨杆,对双向的限位开关进 行测试。测试拨杆在执行器左侧,机械开关机构和 AID 模

力矩开关状态通过故障指示灯指示。当任意方向上的力矩

块之间 (向下是开方向,向上是关方向)。

开关触发时,故障指示灯都将点亮。

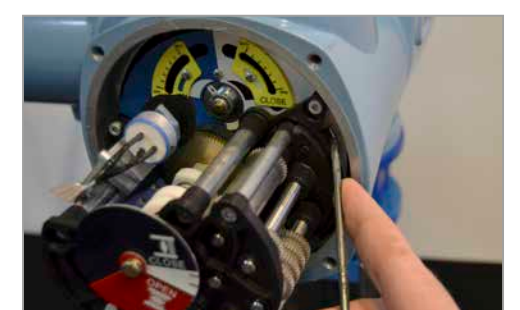

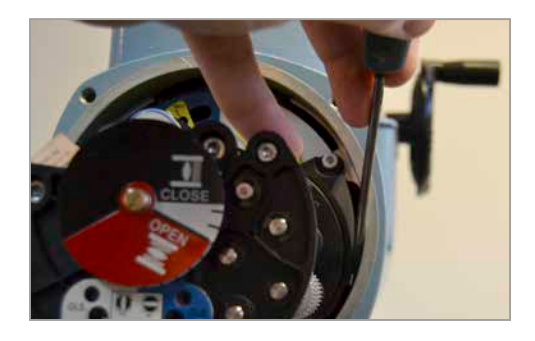

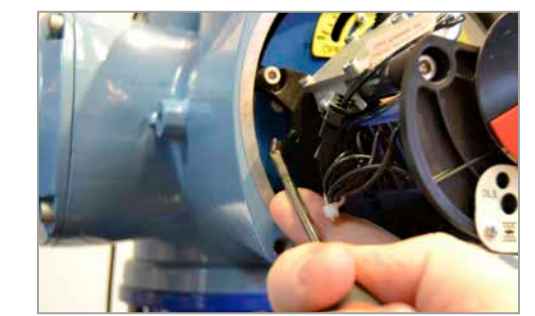

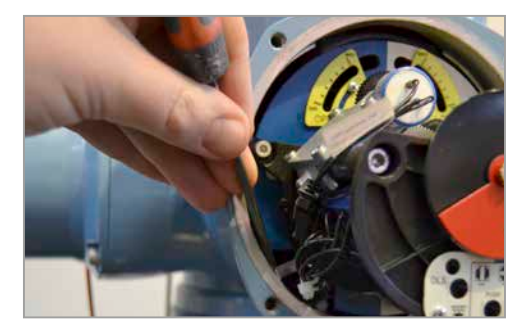

# ^ +×

## 设定就地阀位指示盘

AID 模块包含了一个就地阀位指示盘,用于显示全开和全关位 置。我们将提供一套减速齿轮确保可适应各种行程范围。如果 需要更多的圈数,请联系 Rotork。

- ▲ 注意:在设定就地阀位指示盘前,必须先进行执行器限位 的设定。
- ⚠ 注意: AID 端盖的方向可按 90° 变化量 360° 转。如果有 需要,那么如下说明内容中的旋转角度必须按照端盖旋转 的相应角度进行等量的调整。
- 1) 使用电动或手轮将执行器动作至全关限位。
- 2) 将阀位盘固定螺栓拧松 1 圈。
- 3) 转动阀位指示盘,使得 "CLOSE" 文字水平,然后捏住指示盘并保持在该位置。

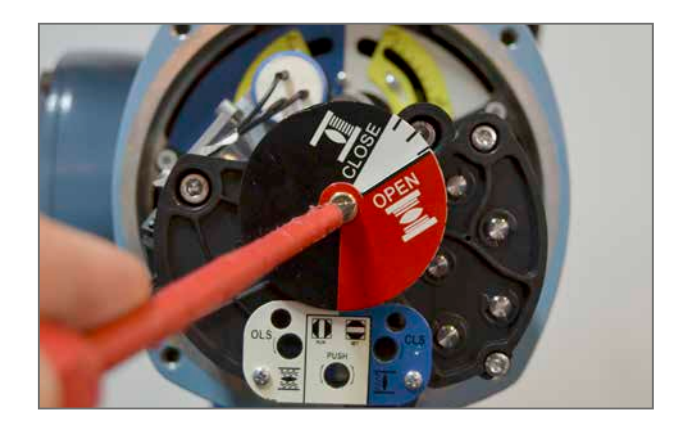

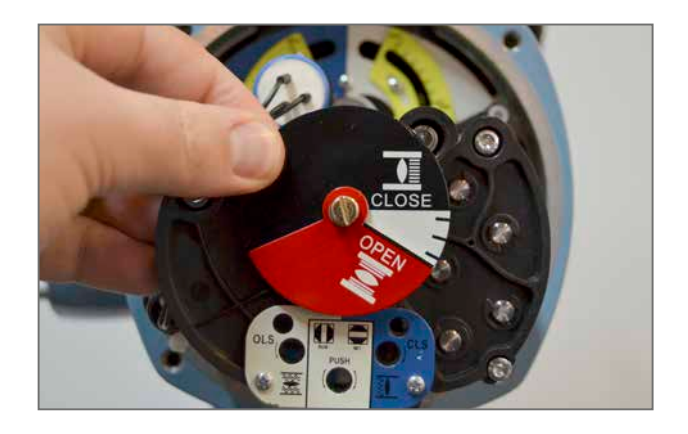

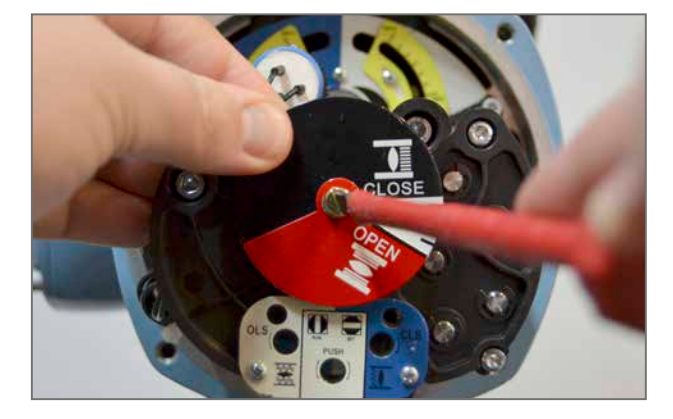

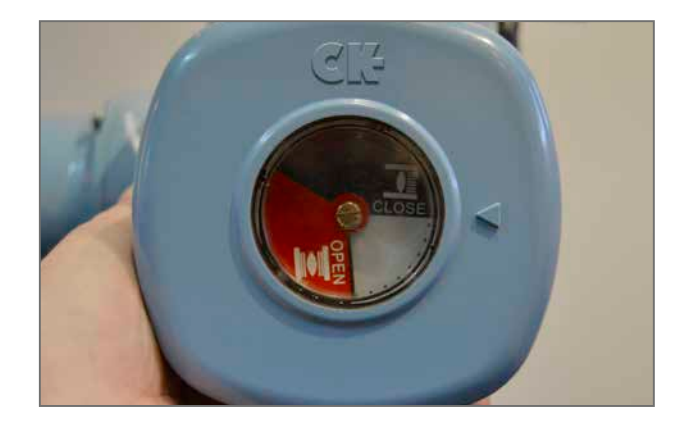

rotor<del>k</del>°

4) 转动紧固螺栓直到阀位指示盘完全紧固。

5) 确认 "CLOSE" 文字与端盖上的指示箭头对齐。

6) 使用电动或手轮将执行器动作至全开限位。

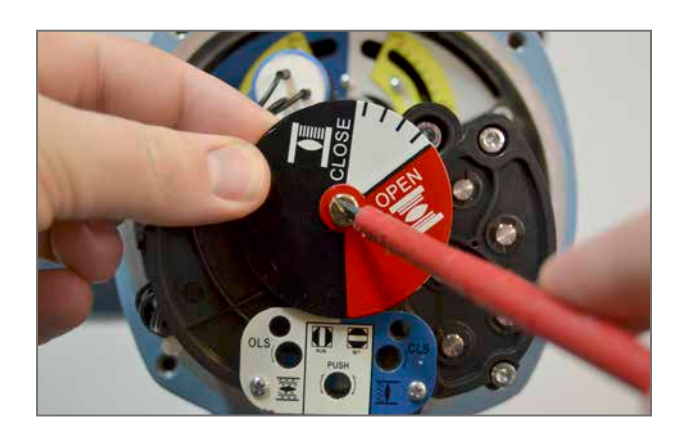

- 7) 将指示盘固定螺栓拧松 1 圈, 同时捏住指示盘全关的部分。
- 8) 仅转动指示盘上红色的全开部分,直到 "OPEN" 字体水平 后,同时捏住两个红黑两个部分。

9) 转动紧固螺栓直到阀位指示盘完全紧固。

10) 确认 "OPEN" 文字与端盖上的指示箭头对齐。

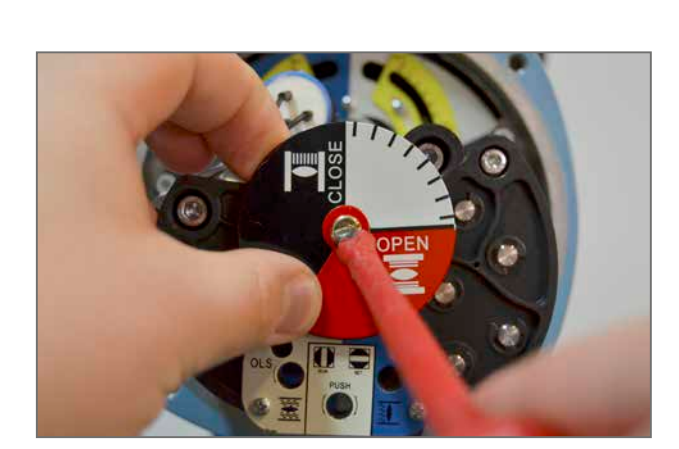

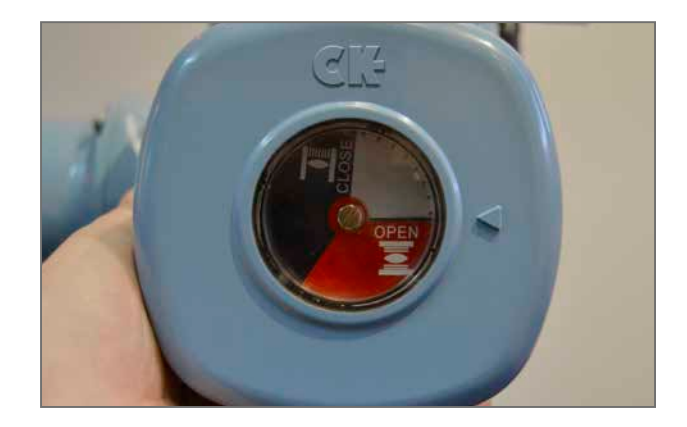

10

# 设定中间行程开关

AID 模块可以加装四个额外的辅助开关,用以指示所设定的行程中间位置。

- ▲ 注意:在设定中间行程开关前,必须先进行执行器限位的 设定。
- 1) 使用电动或手轮将执行器动作至所需的中间行程位置。
- 2) 抵住弹簧让开关凸轮能够沿着轴自由转动。
- 3)转动凸轮以确保实现所需的开关动作。中间位置行程开关 可根据要求提供常开或常闭的形式。
- 4)通过在调整凸轮时,测量相关端子的连续性,可确定开关
  是否已经触发或断开 —— 行程开关的相关信息,请参考执行器接线图和图片(右侧)。
- 5) 重复1至4步用以设定每个中间行程开关。

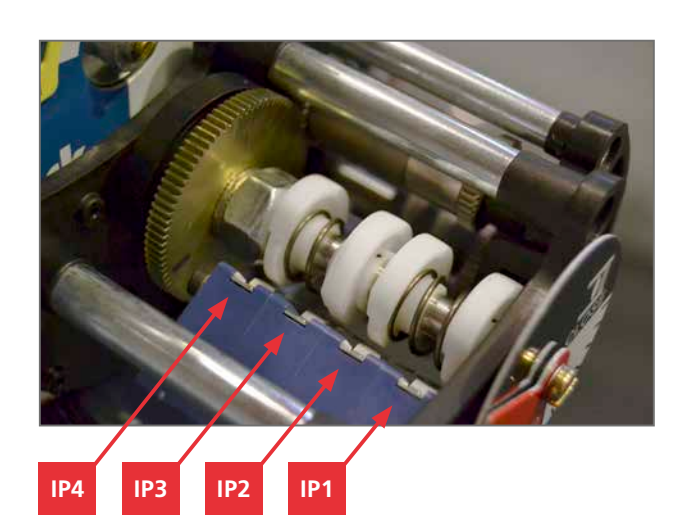

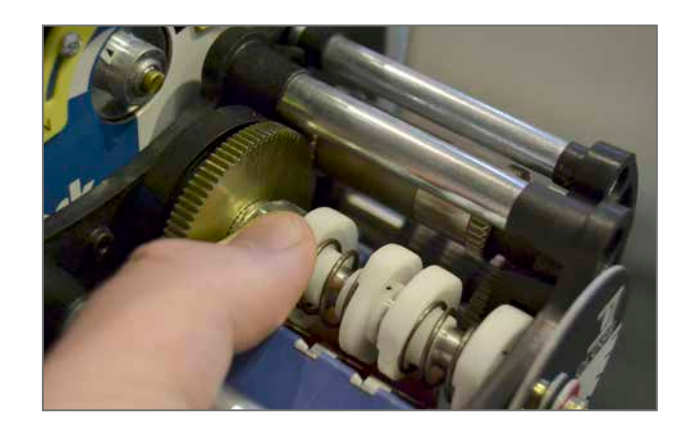

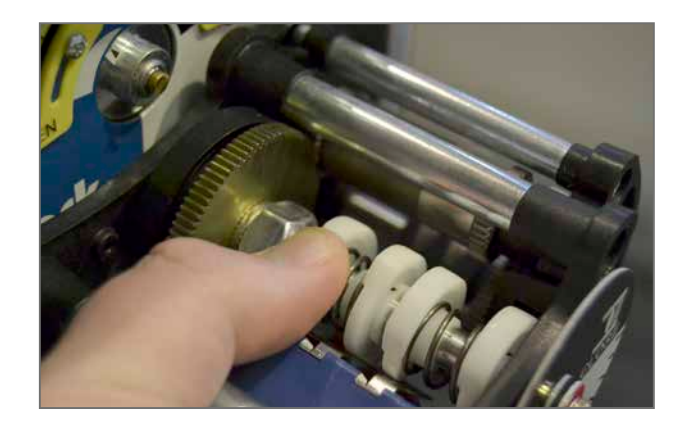

#### 设定电位器

AID 模块可包含一个电位器 (POT),可将行程中间位置反馈给 Atronik 控制单元。或者电位器可以直接提供电位输出,另外, 还可以驱动 AID CPT 选项 (请参考下一页)。

电位器驱动包括了四个不同规格的齿轮,让单圈电位器可根据 阀门的实际总行程进行匹配。有关适合于您应用的具体速比及 其他信息,请联系 Rotork。

如果电位器与 Atronik 连接,则无需对电位器行程进行微调。

## ⚠ 注意:在设定 AID 电位器驱动前,必须先进行执行器限位 设定。

- 1) 使用 1.5 mm 内六角扳手松开无头螺栓。
- 2) 转动电位器驱动组件与驱动齿轮脱离。
- 3) 使用电动或手轮将执行器动作至全关限位。
- 4)如果电位器信号并未连接至 Atronik,则需再电位器端子 上\*连接一个测试仪表\* —— 请参考执行器接线图以及如 下的电位器设定信息表。
- 5) 逆时针转动电位器输入驱动,直到电位器无法继续转动。 确认电位器正在触发 Atronik 上的关限位指示器或读取到 要求的电阻值。
- 将电位器组件装回 AID 模块,确保电位器和位置驱动齿轮 牙与牙之间的正确匹配。
- 注意:设定时请格外仔细,以确保电位器输齿轮与阀位驱动齿轮对应一致。
- 7) 拧紧无头紧固螺栓以防止电位器驱动组件移动。
- 8) 使用电动或手轮将执行器动作至全关限位。
- 监测电位器在整个阀门行程上的转动,确保不超过电位器的 最大行程。若超过,那么可能需要选择不同的齿轮组件。
- 10) 确认电位器正在触发 Atronik 上的开限位指示器或读取到要求的电阻值。

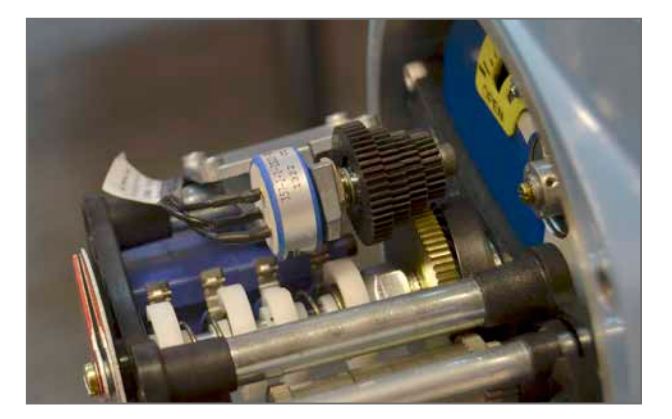

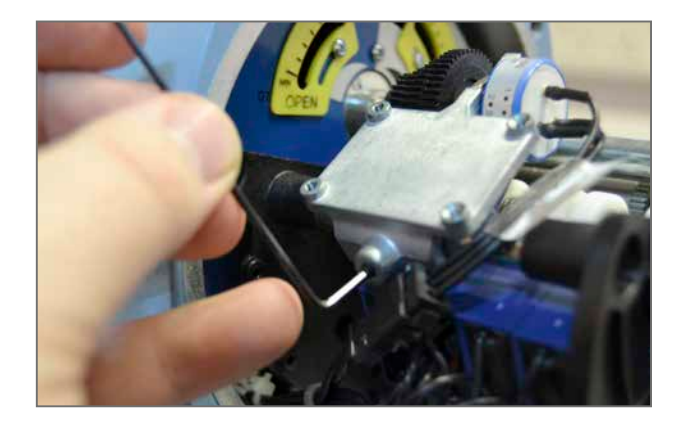

\*当安装了 AID CPT 选项时,可能无法接入电位器端子。 这 种情况下,请确保电位器在阀门全行程内不会发生滑动。 对于 4 – 20 mA CPT 输出的标定见下页。

| 电位器设定信息             |   |    |         |  |  |
|---------------------|---|----|---------|--|--|
| 行程方向 关限位值 开限位值 测量端子 |   |    |         |  |  |
| 顺时针                 | 低 | 吉同 | 30 & 31 |  |  |
| 顺时针                 |   | 低  | 31 & 32 |  |  |
| 逆时针                 | 低 |    | 31 & 32 |  |  |
| 逆时针                 |   | 低  | 30 & 31 |  |  |

12

## 设定 CPT

当阀门全行程的电位计驱动设定完毕后,可进行 CPT 的校准,用以输出一个 4-20 mA 环路供电信号。这个信号可直接作为执行器的阀位反馈接入现场控制系统。

CPT 选项包含了两种不同的微调电位器,用于零位和满量程数值的标定。

## ⚠ 注意:在设定 AID CPT 前,必须先进行执行器限位和电 位器的设定。

- 1) 使用电动或手轮将执行器动作至全关限位。
- 2) 在 CPT 端子上连接一个带电源的测试仪表,并测量变送 器电流 —— 请参考执行器接线图。
- 3)转动零位的微调电位器,从而 CPT 输出 4 mA。
- 4) 使用电动或手轮将执行器动作至全开限位。
- 5) 转动满量程的微调电位器,从而 CPT 输出 20 mA。
- a) 调整满量程会造成零位的小幅变化。因此务必再次执行1 至 5 步骤,以消除标定误差。

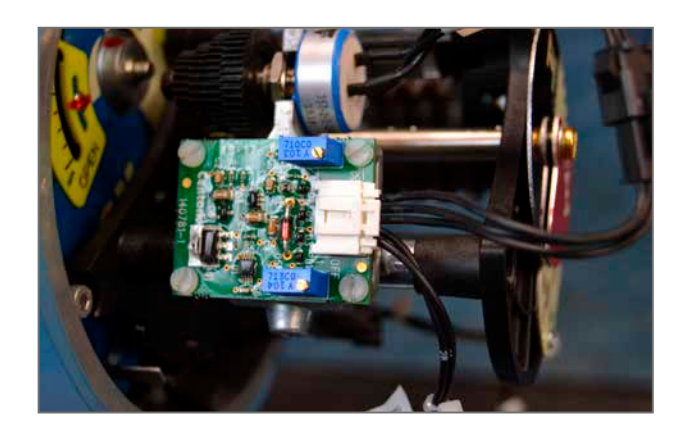

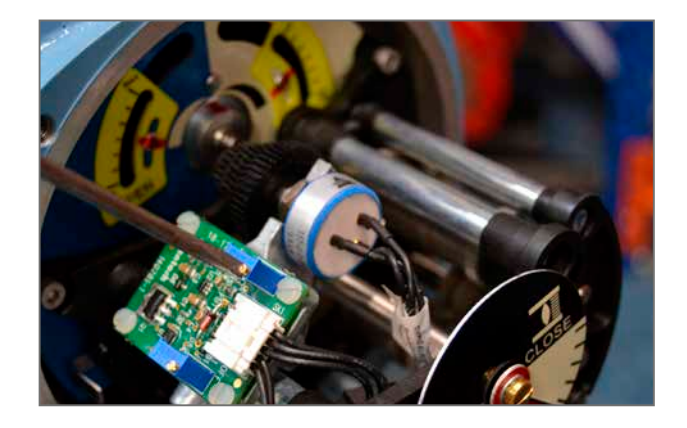

# 4. CK Atronik

# 4.1 标准功能设定

Atronik 控制单元的设定通过位于 Atronik 壳体内的用户界面板上的 DIP 拨码开关完成。

# DIP 开关功能

| 标识              | 功能                                   | OFF                                    | ON                   |  |
|-----------------|--------------------------------------|----------------------------------------|----------------------|--|
| ESD FUNCTION A  | FSD 动作                               | A OFF 和 B OFF = 禁用                     | A ON 和 B ON = 保位     |  |
| ESD FUNCTION B  |                                      | A ON 和 B OFF = 启用                      | A OFF 和 B ON = 关阀    |  |
| ESD NC/NO       | ESD NC/NO ESD 触点形式 ESD 在给定信号时触发 (常开) |                                        | ESD 在移除信号时触发<br>(常闭) |  |
| PTR LOCAL       | 就地控制                                 | 就地点动控制                                 | 就地保持控制               |  |
| CLOSE DIRECTION | 方向                                   | 顺时针关                                   | 逆时针关                 |  |
| PRIORITY A      | 两线制优先级                               | A OFF 和 B OFF = 关优先                    | A ON 和 B ON = 开优先    |  |
| PRIORITY B      |                                      | A ON 和 B OFF = 无优先                     | A OFF 和 B ON = 无优先   |  |
| OPEN ACTION     | DPEN ACTION 开阀动作 限位动作                |                                        | 力矩动作                 |  |
| CLOSE ACTION    | 关阀动作                                 | 限位动作                                   | 力矩动作                 |  |
| LED             | LED                                  | 绿色 = 全关<br>红色 = 全开                     | 红色 = 全关<br>绿色 = 全开   |  |
| STD/OPT CONTROL | 控制源                                  | 仅硬接线控制                                 | 仅附加选项卡控制             |  |
| POWER           | POWER 电源 三相电源                        |                                        | 单相电源                 |  |
| RELAY A         |                                      |                                        |                      |  |
| RELAY B         | 继电器状态                                | 继电器设定由 A, B 和 C 的组合情况确定。<br>  请参考如下表格。 | 5                    |  |
| RELAY C         | ELAY C                               |                                        |                      |  |
| SETUP           | 执行器速度*                               | 执行器速度 > 12 RPM 执行器速度 ≤ 12 RPM          |                      |  |

\*该设定开关将不会调整执行器输出速度。

# 标配继电器状态

| RELAY A | RELAY B | RELAY C | 继电器 1 功能 | 继电器 2 功能 |
|---------|---------|---------|----------|----------|
| OFF     | OFF     | OFF     | 关限位      | 开限位      |
| OFF     | OFF     | ON      | 力矩跳断     | 电机堵转     |
| OFF     | ON      | OFF     | 电机堵转     | 过热保护跳断   |
| OFF     | ON      | ON      | 关方向力矩跳断  | 开方向力矩跳断  |
| ON      | OFF     | OFF     | 中间位置     | 力矩跳断     |
| ON      | OFF     | ON      | 选择远程     | ESD 触发   |
| ON      | ON      | OFF     | 选择就地     | 选择停止     |
| ON      | ON      | ON      | 闪烁       | 手动操作     |

# 4. CK Atronik

# 4.2 附加选项设定

## 附加继电器

Atronik 可以增加四个额外的可编程继电器触点。触点功能设定通过位于附加继电器板上的 DIP 拨码开关调整。

| Switch 1 | Switch 2 | Switch 3 | 继电器 3 功能 | 继电器 4 功能    |
|----------|----------|----------|----------|-------------|
| OFF      | OFF      | OFF      | 开限位      | 关限位         |
| OFF      | OFF      | ON       | 开方向力矩跳断  | 关方向力矩跳断     |
| OFF      | ON       | OFF      | 闪烁       | 选择就地        |
| OFF      | ON       | ON       | 电机堵转     | ESD 触发      |
| ON       | OFF      | OFF      | 力矩跳断     | ESD 触发      |
| ON       | OFF      | ON       | 手动操作     | ESD 触发      |
| ON       | ON       | OFF      | 选择就地     | 中间位置        |
| ON       | ON       | ON       | 阀门报警     | 24 VDC 电源失效 |

| Switch 4 | Switch 5 | Switch 6 | 继电器 5 功能 | 继电器 6 功能 |
|----------|----------|----------|----------|----------|
| OFF      | OFF      | OFF      | 关限位      | 开限位      |
| OFF      | OFF      | ON       | 关方向力矩跳断  | 开方向力矩跳断  |
| OFF      | ON       | OFF      | 中间位置     | 选择就地     |
| OFF      | ON       | ON       | 执行器报警    | 手动操作     |
| ON       | OFF      | OFF      | 选择停止     | 手动操作     |
| ON       | OFF      | ON       | 选择远程     | 电机运行     |
| ON       | ON       | OFF      | 选择就地     | 电机运行     |
| ON       | ON       | ON       | 中间位置     | 电机运行     |

## 调节控制

Atronik 上选配的模拟量调节控制选项可让执行器通过模拟量信号实现比例调节。 反馈信号通过 4–20 mA,提供了远程实时的阀位指示。

| 开关  | 数字    | 功能       | OFF                                         | ON                                 |  |
|-----|-------|----------|---------------------------------------------|------------------------------------|--|
|     | 6     | 6 反向     | 控制信号是:                                      | 控制信号是:                             |  |
|     |       |          | 关 = 低信号, 开 = 高信号                            | 关 = 高信号, 开 = 低信号                   |  |
|     | 5     | 5 CPT 反向 | 反馈信号是:                                      | 反馈信号是:                             |  |
|     |       |          | 全关 = 4 mA, 全开 = 20 mA                       | 全关 = 20 mA, 全开 = 4 mA              |  |
| SW5 | 4     | 信号毛生动作   | SW5-3 OFF 和 SW5- 4 OFF = 关阀                 | SW5-3 ON 和 SW5- 4 ON = 开阀          |  |
|     | 3     |          | SW5-3 ON 和 SW5- 4 OFF = 停用                  | SW5-3 OFF 和 SW5- 4 ON = 保位         |  |
|     | 2     |          | SW5-1 OFF 和 SW5-2 OFF = 0-20 mA             | SW5-1 ON 和 SW5-2 ON = 0-20 V SW5-1 |  |
|     | 1     |          | SW5-1 ON 和 SW5-2 OFF = 0-5 V                | OFF 和 SW5-2 ON = 0-10 V            |  |
| SW4 | 0 – 9 | 死区       | *十位旋转开关,对应档位分别为: 0.5%, 1%, 2%, 3%, 5%, 10%  |                                    |  |
| SW3 | 0 – 9 | 动作抑制计时器  | *十位旋转开关, 对应档位分别为: 1s, 2s, 5s, 10s, 30s, 60s |                                    |  |
| SW1 |       | 开方向设定    | 在全开位置输入信号, 按下 SW1 并保持 3 秒以设定数值              |                                    |  |
| SW2 |       | 关方向设定    | 在全关位置输入信号, 按下 SW2 并保持 3 秒以设定数值              |                                    |  |

死区和动作抑制计时器的设定在保持一定控制精度的同时避免了不需要的信号波动和干扰。

\* 档位 0 是最低设定, 随后每一档对应了后续的设定值。其余档位作为保留档位, 用于未来升级使用。

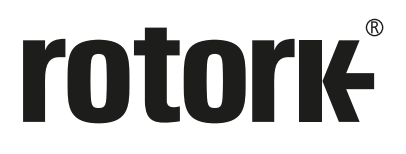

Rotork 香港 电话: 00852-25202390 传真: 00852-25289746

Rotork 北京 电话: 010-59756422 传真: 010-59756423

Rotork 成都 电话: 028-86628083 传真: 028-8662<u>8182</u> Rotork 上海 电话: 021-54452910 传真: 021-54452912

Rotork 广州 电话: 020-85560530 传真: 020-85560503

Rotork 西安 电话: 029-89522130 传真: 029-89522117

# www.rotork.com

更多关于全球销售和服务网络的信息 请参考我们的官网

Rotork plc Brassmill Lane, Bath, UK tel +44 (0)1225 733200 email mail@rotork.com

PUB111-110-10 出版日期 03/20 作为产品不断发展过程的一部分。Rotork 保留在没有事先通知的情况下修改和变更性能参数的权利。公布的 数据可能会有变化。请访问我们的官网 www.rotork.com 以获得最新版本的资料档案。 Rotork 为注册商标。Rotork 承认所有注册商标。Bluetooth 字标及标识都是注册商标,由 Bluetooth SIG Inc. 拥有,且 Rotork 对其的任何使用都是进过授权的。在英国地区的出版和印刷都由 Rotork 负责。POWJB1120